# ◎3-2-5. グループ内で企業を 異動する際の手続き(所属企業変更)

| グループ内での所属企業の変更                                                                                                |
|----------------------------------------------------------------------------------------------------|
| (1)グループ内で企業を<br>異動する際の手続き(所属企業変更)                                                                             |
| 同一プラン内での所属企業の変更を行う手続きです。同一<br>プラン内の所属企業変更は、制度内異動規定が「事業主<br>返還なし」かつ「加入期間引継ぎあり」とDC規約で定められ<br>ている場合に可能です。        |
| 関連帳票                                                                                                    |
| ● 画 面       ホームメニュー     画面名       加入者業務     加入者の所属企業を変更する                                                     |
| <ul> <li>● サポートシート</li> <li>サポートシートID</li> <li>サポートシート名</li> <li>サ-39</li> <li>加入者所属企業変更通知データ入力シート</li> </ul> |
| <ul> <li>● アップロードファイル<br/>ファイルID ファイル名<br/>ア-CSV-39 加入者所属企業変更通知データ     </li> </ul>                            |
| ●ダウンロードファイル         ファイルID       ファイル名         なし                                                             |
| <ul> <li>メール</li> <li>ファイルID</li> <li>ファイル名</li> <li>なし</li> </ul>                                            |
| 関連用語                                                                                                    |
|                                                                                                    |
|                                                                                                    |
|                                                                                                    |
|                                                                                                    |
|                                                                                                    |

## 3-2-5.概要-2

(1) グループ内で企業を異動する際の手続き(所属企業変更)

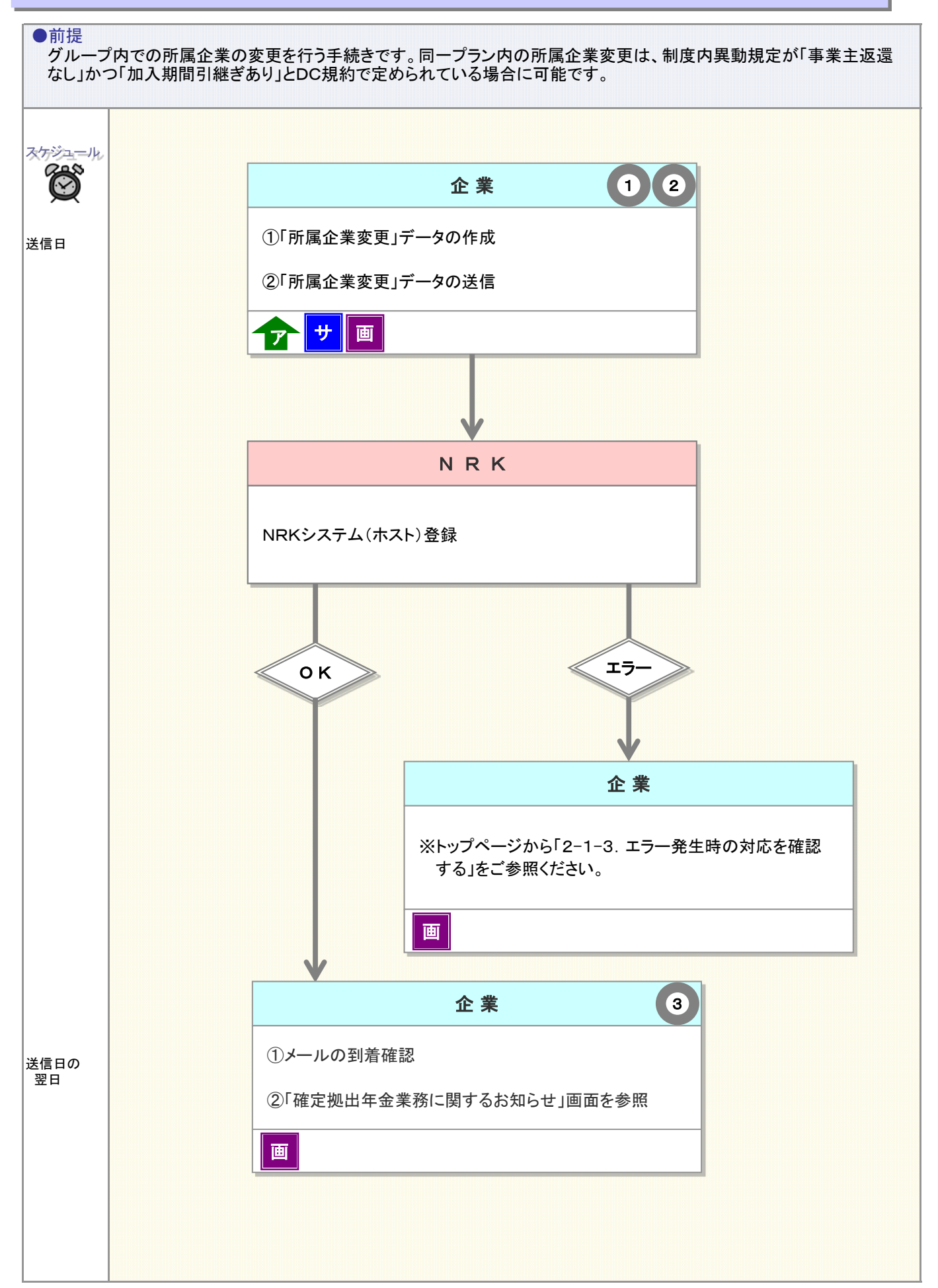

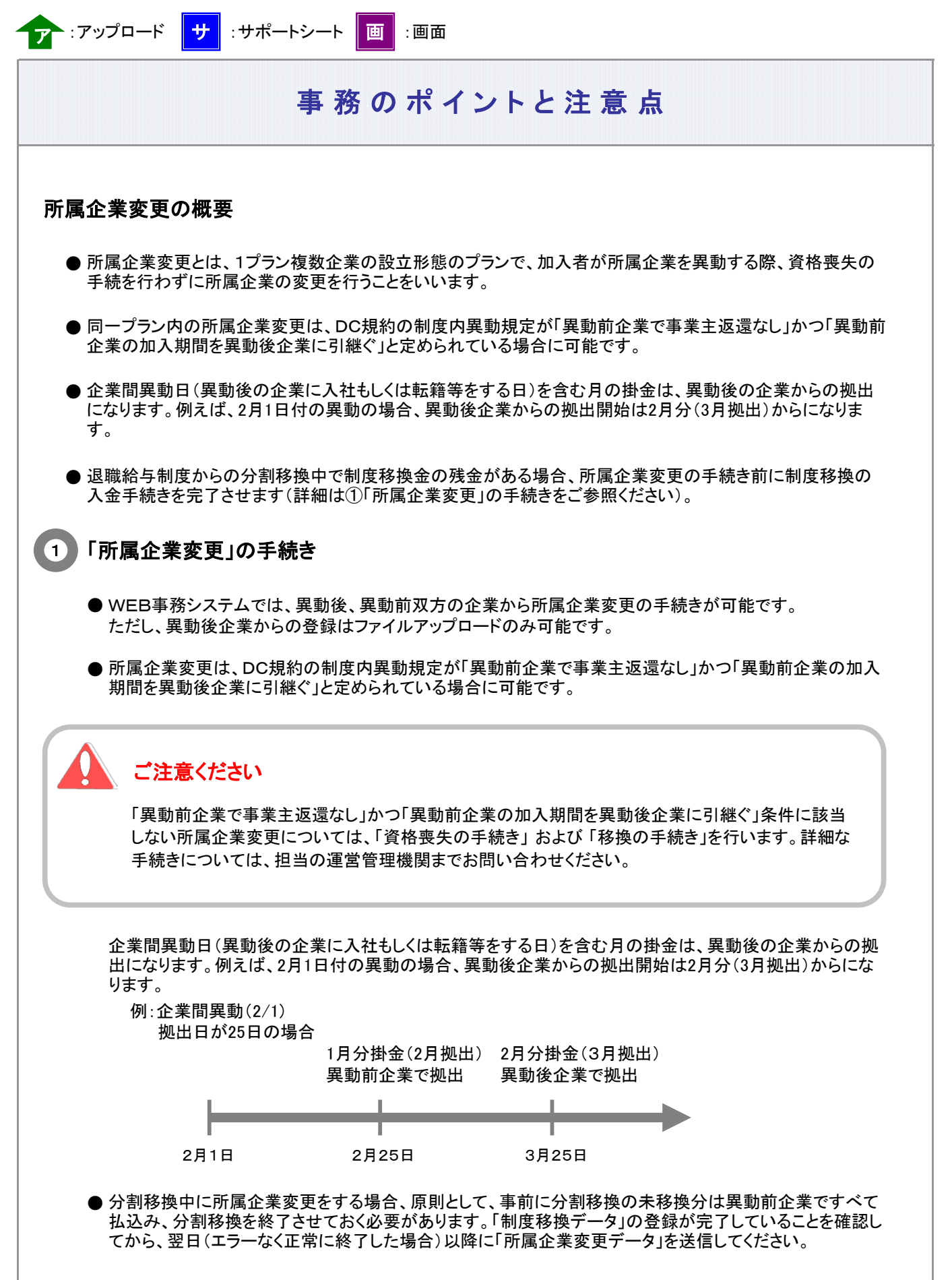

合わせて、「3-2-3. 他の退職金制度から資産を持込む手続き(制度移換)」もご確認ください。

# 事務のポイントと注意点

●プラン内企業合併等につきましては、所属企業変更と取り扱いが異なります。事前に担当の運営管理機関までお問い合わせください。

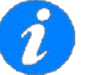

#### 「所属企業変更」手続き中の運用商品変更

所属企業変更手続き中の一定期間、運用商品の預替等の取引ができない場合があります。

### ご注意ください

所属企業変更登録による残高付替後は、異動前企業での異動処理、掛金返戻等は行えません。 異動前企業で対応すべき処理が完了していることを確認し、所属企業変更の登録を行ってください。

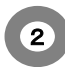

2 「所属企業変更」データの作成および送信

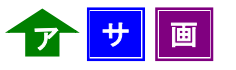

「所属企業変更」をWEB事務システムを使って手続きする方法には、

- (1) WEB画面上で変更前の登録内容を確認し、変更を入力する。
- (2) データをダウンロードし、エクセルで展開・加工の上サポートシートに転記、データ変換により出力される CSVファイルをアップロードする。
- (3) ユーザー保有のシステム・データを利用して変更用データを作成し、アップロードする。

の3種類がありますので、データ件数や変更の割合等を勘案の上、都合のよい方法を選択してください。

| 1) WEB画面<br>① メニュー                             | 人力                                               |                       |                                    |                     |                                          |                 |            |
|------------------------------------------------|--------------------------------------------------|-----------------------|------------------------------------|---------------------|------------------------------------------|-----------------|------------|
| ① メニュー                                         |                                                  |                       |                                    |                     |                                          |                 |            |
|                                                | から加入者業務                                          | を選択し、                 | 異動手続き                              | の選択一                | 加入者所属企業変                                 | 更通知」ボタン         | を押下しま      |
| ② 对家者:                                         | 選択回面で変更                                          | の対象者を                 | 検索・選択し                             | し、加人有               | *兼務一内谷人刀画                                | 面に遷移します         | <b>5</b> 0 |
| WEB事務システム - W                                  | indows Internet Explorer                         |                       |                                    |                     |                                          |                 |            |
| 日本レコード・キーピング・オ                                 | ットワーク株式会社                                        |                       |                                    | -                   | 1〜ザ〜名:企業20000880 担当者1                    | 10701           |            |
| 加入者業務<br>運営管理機関価額 11004286:                    | WEB事務 <sub>テスト</sub> 用運營D6                       |                       | 企業債額 2                             | 20000880 : WE日事務UAT | 5101会社                                   |                 |            |
| プラン情報 000329 : W<br>● HOME                     | EB事稿UATS1ナラン<br>加入去業務業務選択                        |                       |                                    |                     |                                          |                 |            |
| ▼事務受付業務<br>L加入者業務                              | 加八百木物 木物选认                                       |                       |                                    |                     | E                                        | <u>85211</u>    |            |
| L掛金業務<br>Lデータファイル送信                            | 加入者選択                                            |                       |                                    |                     |                                          |                 |            |
| <ul> <li>事務照会業務</li> <li>レデーダ送信状況照会</li> </ul> | <ul> <li>加入者情報を照会する場合に</li> </ul>                | はこちらを選択してください。        |                                    |                     |                                          |                 |            |
| レデータダウンロード<br>▼ガイド                             |                                                  |                       | 加入者                                | の情報を照会する            | 加入者情報照会                                  |                 |            |
| LFAQ<br>L操作マニュアル                               | 異動手続き漫切                                          |                       |                                    |                     |                                          |                 |            |
| ▼その他                                           | <ul> <li>加入者情報を登録・変更する場</li> </ul>               | 合にはこちらを選択してくだ:        | ອ້າງ.                              |                     |                                          |                 |            |
| - お問い合わせ先 -                                    | ●加入者情報につい                                        | τ                     |                                    |                     |                                          | _               |            |
| 222000880<br>03-1234-5678                      |                                                  |                       | 従業員の情                              | 報を新規登録する            | 従業員登録                                    | >               |            |
|                                                |                                                  |                       | 加入者                                | の情報を変更する            | 加入者属性変更通知                                |                 |            |
|                                                |                                                  |                       | 加入者の所                              | 属企業を変更する            | 加入者所属企業変更通知                              |                 |            |
|                                                |                                                  |                       | 加入者の資                              | 格裏失を登録する            | 加入者資格喪失通知                                |                 |            |
|                                                | ステム - Windows Interne                            | et Explorer           |                                    |                     |                                          |                 |            |
| 加入者業務                                          | ・キーピング・ネットワーク株式会社                                |                       |                                    |                     | 1-9-                                     | 名:企業20000880 担当 |            |
| 運営管理機関債報<br>javas<br>ブラン債額                     | 11004285 : WEB事務テスト用運営<br>000329 : WEB事務UAT51プラン | 06                    |                                    | 企業情報                | 20000880 : WEB事務UA 5101会社                |                 |            |
| HOME<br>▼事務受付業務                                | 加入者業務(                                           | 所属企業変更)               | 対象者選択                              |                     |                                          |                 |            |
| L加入者業務<br>L掛金業務                                | また、検索条件を                                         | ヽノこさい。<br>指定して対象者を検索す | ることも可能です。                          |                     |                                          |                 |            |
| L データファイル送1 ▼事務照会業務                            | ■<br>検索条件指定                                      |                       |                                    |                     |                                          |                 |            |
| レデータ递信状況照<br>レデータダウンロー                         | 会<br>に<br>氏名カナ(半角)                               | ~                     |                                    | 加入增备号<br>] 氏名漢字     | 加入者状:                                    | я 🔽             |            |
| ▼ガイド<br>LFAQ                                   |                                                  |                       |                                    |                     | 表示                                       |                 |            |
| L操作マニュアル<br>▼その他                               | 従業員番号                                            | 加入者番号                 | E                                  | 名カナ                 | 氏名漢字                                     | 加入者状況           |            |
| レユーザー情報変更                                      | 80001                                            | 0000488129            | 9°110042 UAT511                    | -010                | \$110042 UAT511−010                      | 加入者             | 朝          |
| - お問い合わt<br>企業20000880                         | t先 - 80002<br>80003                              | 0000488228            | ু°110042 UAT511<br>৩°110042 UAT511 | -020                | 事110042 UAT511-020<br>事110042 UAT511-030 | 加入者             | 透択         |
| 03-1234-5678                                   | 80004                                            | 0000488426            | ý*110042 UAT511                    | -040                | \$110042 UAT511-040                      | 加入者以外           | 選択         |
|                                                | 80005                                            | 0000488525            | ŷ*110042 UAT511                    | -050                | 事110042 UAT511-050                       | 加入者以外           | 選択         |
|                                                | 80005                                            | 0000488624            | ንግ10042 UAT511-<br>ንግ10042 UAT511- | -060                | 事110042 UAT511-060<br>事110042 UAT511-070 | 加入者以外<br>加入者以外  | 選択         |
|                                                | 80008                                            | 0000527224            | ን°110042 UAT511                    | -080                | <b>事</b> 110042 UAT511−080               | 加入者以外           |            |
|                                                |                                                  |                       |                                    |                     |                                          |                 |            |
|                                                |                                                  |                       |                                    |                     |                                          |                 | 戻る         |
|                                                |                                                  |                       |                                    |                     |                                          |                 |            |
|                                                |                                                  |                       |                                    |                     |                                          |                 |            |

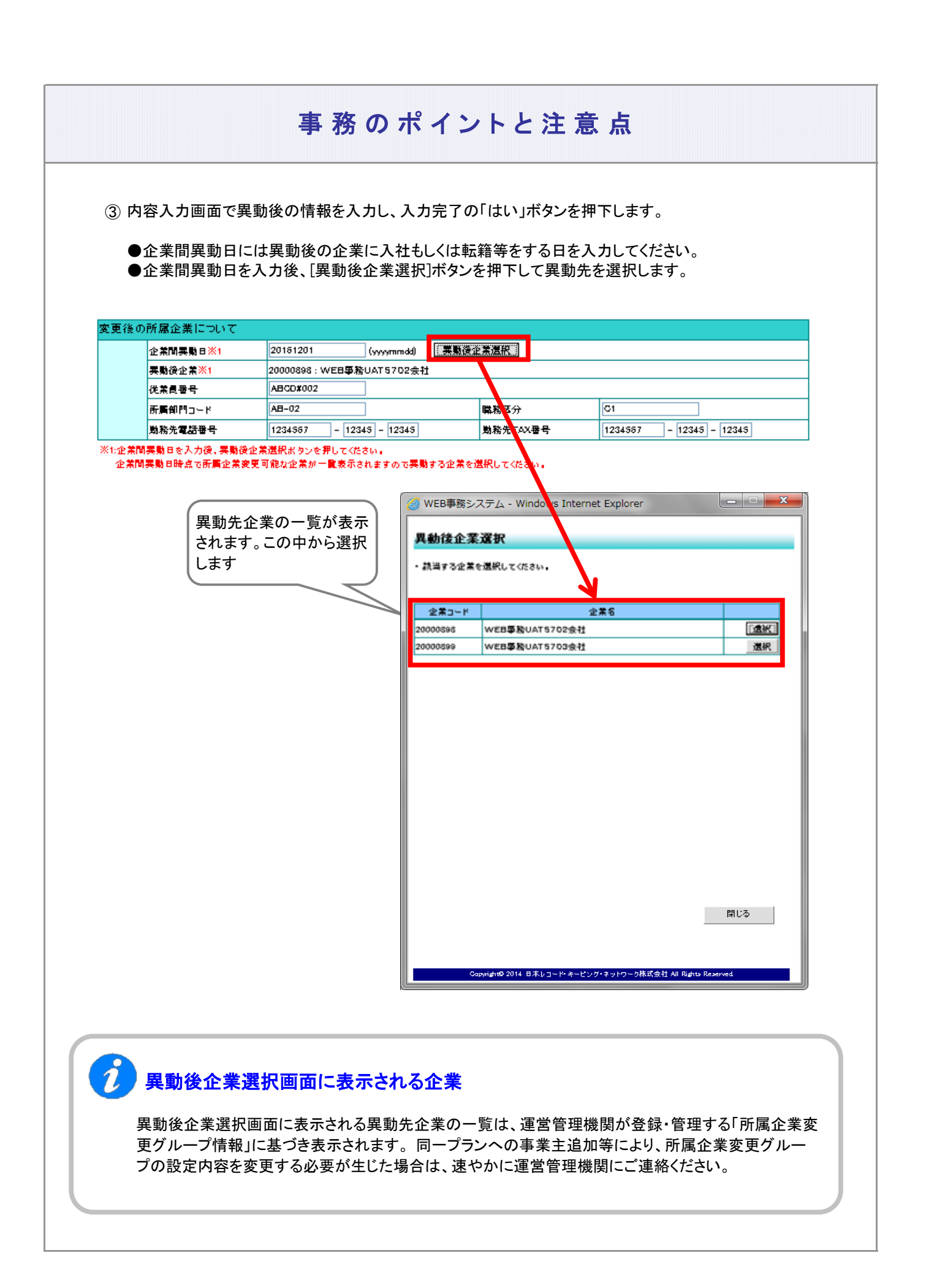

3-2-5(1)所属企業変更-5

| ④内容確認                                                                                        | 画面で入力内容に                                                                          | 間違いがないことを確認                                                                                                    | の上、「はい                                                                                                    | い」ボタンを押下し入り<br>ば、データの送信が5                                                                                                    | カ内容を送信します                            |
|----------------------------------------------------------------------------------------------|-----------------------------------------------------------------------------------|----------------------------------------------------------------------------------------------------|----------------------------------------------------------------------------------------------------|----------------------------------------------------------------------------------------------------|--------------------------------------|
|                                                                                              |                                                                                   |                                                                                                    | ち」にあれ.1                                                                                                    | ば、データの送信が5                                                                                                    |                                      |
|                                                                                              |                                                                                   | ・ニー ムラード「いらい 立 ユル                                                                                                    | もいにあれい                                                                                                    | ば、データの送信が5                                                                                                    | シフレイハナナ                              |
| <ol> <li>⑤ 送信の完</li> </ol>                                                                   | ;了を確認します。フ                                                                        | 、テーダスか! NRK 受付行                                                                                                    | 1 2 1 2 2 1 2 1 2 1                                                                                                    |                                                                                                    | 元」していまり。                             |
|                                                                                              |                                                                                   |                                                                                                    |                                                                                                    |                                                                                                    |                                      |
|                                                                                              |                                                                                   |                                                                                                    |                                                                                                    |                                                                                                    |                                      |
| Ø WEB事務システム                                                                                  | - Windows Internet Explore                                                        | r                                                                                                    |                                                                                                    |                                                                                                    |                                      |
| 加入者業務                                                                                        | ダーネットワーク体式会社                                                                      |                                                                                                    |                                                                                                    |                                                                                                    |                                      |
| 建営管理機関債額 110042<br>プラン情報 000326<br>● HOME                                                    | 58: WEB事務931開建905<br>); WEB事務0AT5179ン<br>4: 1 本書書/正開入(                            | 928<br>Brahr 2011, 124 (1992) - 7                                                                                                    | 1979A 20000830                                                                                                    | 0:WEB事務UATS1C1会社                                                                                                    |                                      |
| <ul> <li>事務受付業務</li> <li>山丸者業務</li> </ul>                                                    | <ul> <li>         ・データの通信が完了しました     </li> </ul>                                  | K发火)达信元了                                                                                                    |                                                                                                    |                                                                                                    |                                      |
| L掛金業務 Lデータファイル送信 本務時会業務                                                                      |                                                                                   |                                                                                                    |                                                                                                    |                                                                                                    |                                      |
| レデータ送信状況瞬度<br>レデータダウンロード                                                                     | 史归面句                                                                              | 25 260                                                                                                    | 消敷 エラー                                                                                                    | 19-1<br>(通信町) ステータス                                                                                                    |                                      |
| ▼ガイド<br>LFAQ                                                                                 | 1160001473 2<br>2 2 3 4 5 5 6 4 1 1 5 0 1 4                                       | 0000078:WEB事務UAT5002会社                                                                                                    | 1(4                                                                                                    | NRK愛付得ち                                                                                                    |                                      |
| L操作マニュアル<br>・その他                                                                             | ハロングラー(1000)の時間であったかのであった。                                                        | 後示されている場合<br>うーを確認後、通信されたことを指しており、通信<br>だぶーク法律が1月2日の1番週に2月2月1日のアオ                                                                            | された内容にて効理を                                                                                                    | 行います。                                                                                                    |                                      |
| - お問い合わせ先 -<br>全第20000880                                                                    | エラー(通信可)の内容を命正                                                                    | したい場合には、通信データを取消した後に再き                                                                                                    | はお手続きを行ってくだき                                                                                                    | U.                                                                                                    |                                      |
| 03-1234-5578                                                                                 |                                                                                   |                                                                                                    |                                                                                                    |                                                                                                    |                                      |
|                                                                                              |                                                                                   |                                                                                                    |                                                                                                    |                                                                                                    |                                      |
|                                                                                              |                                                                                   |                                                                                                    |                                                                                                    |                                                                                                    |                                      |
|                                                                                              | ¥-                                                                                | タ通信状況現金 一覧へ                                                                                                    |                                                                                                    | 対象着選択に戻る                                                                                                    |                                      |
|                                                                                              | - ÷-                                                                              | 久逝信状間開金 一覧へ                                                                                                    |                                                                                                    | 対象考達訳に戻る                                                                                                    |                                      |
|                                                                                              | ¥-                                                                                | 交通信状现得会 一覧へ                                                                                                    | _                                                                                                    | 対象者選択に戻る                                                                                                    |                                      |
|                                                                                              | ý-                                                                                | 交送信状認辞会 一覧へ<br>Counter 0 2014 日本レコード・キービング・まット                                                                                               | ワー5株式金村 All Rubiu R                                                                                                    | 対象者違訳に戻る                                                                                                    | 41, 98%                              |
|                                                                                              | <u></u>                                                                           | 交通信状態研会 一覧へ<br>Gupwight@ 2014 日本レコード・キービング・まい                                                                                                | つー 5株式会社 All 的よい。日                                                                                                    | 対象者違訳に戻る<br>served                                                                                                    | et 98%                               |
|                                                                                              | ý-                                                                                | 交送信状/認明会 一覧へ<br>Gaundal 0 2014 日本レコード・キーとング・まット                                                                                              | つーク株式会社 All Rights R                                                                                                    | 対象者選択に戻る<br>asseed                                                                                                    | <b>(%)</b> 98%                       |
|                                                                                              | ý-                                                                                | ⑦通信状態開会 一覧へ Conversion 0: 2014 日本レコード・キービング・まい                                                                                               | つー5株式会社 All Pairto B                                                                                                    | 対象考違訳に戻る<br>amout                                                                                                    | € 98%                                |
|                                                                                              | ¥-                                                                                | 交通信状態研会 一覧へ<br>Guywight@ 2014 日本レコード・キービング・サット                                                                                               | つー5陳武良程 All 向arts R                                                                                                    | 対象者選択に戻る<br>amment                                                                                                    | et 98%                               |
|                                                                                              | ý-                                                                                | 交送信状記録会 一覧へ<br>Gunwight@ 2014 日本レコード・キーとング・きッ1                                                                                               | つー5株式銀社 All Ruins R                                                                                                    | 対象者違訳に取る<br>convect                                                                                                    | 4, 98%                               |
|                                                                                              | ý-                                                                                | ⑦通信状態開会 一覧へ Countered 2014 日本レコード・キービング・まい                                                                                                   | つ 5株式良社 All Barto B                                                                                                    | 対象考選訳に戻る<br>annord                                                                                                    | € 98%                                |
|                                                                                              | ¥-                                                                                | 交通信状態研会 一覧へ<br>Guywight@ 2014 日本レコード・キービング・まい                                                                                                | つー5陳武良君 All 時尚16 月                                                                                                    | 対象者選択に戻る<br>amroad                                                                                                    | et 98%                               |
|                                                                                              | <u> </u>                                                                          | 2送信状説研会 一覧へ<br>Guovidn® 2014 日本しコード・キーどング・まッ1                                                                                                | つー5株式金柱 All Mains f                                                                                                    | 対象者違訳に取る<br>asserved                                                                                                    | et 98%                               |
| · · ·                                                                                        | <u> </u>                                                                          | ②通信状態解会 一覧へ Countyle® 2014 日本レコード・キーピング・まい                                                                                                   | <u>つ—8株式泉村 Ali Riavis R</u>                                                                                                    | 対象者違訳に取る<br>amreed                                                                                                    | <b>€</b> 98%                         |
|                                                                                              | <u></u>                                                                           | 交通信状説明会 一覧へ<br>Guowight@ 2014 日本し3ード・キービング・まい                                                                                                | つー5陳武復程 All 内めい R                                                                                                    | 対象者選択に戻る<br>ararrent                                                                                                    | et 98%                               |
| (2) サポー                                                                                      | -トシート サ                                                                           | 2送信状記録会 一覧へ<br>Guovidn® 2014 日本しコード・キーとング・まッ1                                                                                                | つー5株式会社 All Builts f                                                                                                    | i 対象者違訳に取る                                                                                                    | Af 28%                               |
| (2) サポー                                                                                      | -+シート <del>ザ</del>                                                                | ②通信状態解会 一覧へ Countering 2014 日本レコード・キーピング・★ult                                                                                                | つ—5株式泉村 Ali 時みい fi                                                                                                    | i 封象者道识仁褒る                                                                                                    | <b>€</b> 98%                         |
| (2)サポー<br>サポー                                                                                | -トシート サ<br>-トシートの取得、代                                                             | 2014 11 11 1 1 1 1 2 1 1 4 - 1 2 2 2 2 2 2 2 2 2 2 2 2 2 2 2 2 2 2                                                                           | <u>つ-5株式最好 All Budits R</u><br>一<br>一<br>タ<br>工<br>一<br>タ<br>項                                                                                                    | <del>jax * 2</del> * * * * * * * * * * * * * * * * *                                                                                                    | 4, 98%                               |
| (2)サポー<br>サポー<br>以下に                                                                         | -トシート サ<br>-トシートの取得、M<br>-説明の記載があり                                                | 2026年は15月9日会 - 私へ<br>Conversion 2014 日本1/3 - 10-4-22-27-8-27<br>三成手順、データ送信手川<br>「ますので、詳細はそちら                                                 | <del>っ - 5月 (C &amp; E All Public P</del><br>う、データ項<br>をご参照くだ                                                                                                    |                                                                                                    | 41, 98%                              |
| (2)サポー<br>サポー<br>以下に<br>データ                                                                  | -トシート サ<br>-トシートの取得、作<br>ご説明の記載があり<br>作成時のポイント(                                   | 2026年は5月99会 - 私へ<br>このののようでは、「4-1-1.アッ                                                                                                    | <sup>つ</sup> ⊃#NC®H AI Puoto M<br>更、データ項<br>をご参照くだ<br>プロード( <sup>-</sup>                                                                                                    | <sup>198</sup> ************************************                                                                                                    | ▲ 98%                                |
| (2)サポー<br>サポー<br>以下に<br>データ                                                                  | -トシート サ<br>-トシートの取得、作<br>:説明の記載があり<br>作成時のポイント(                                   | 2006年150日会 - 私へ                                                                                                    | <sup>つ_⊃死で成在 AI Puoto R</sup><br>頁、データ項<br>をご参照くだ<br>プロード ( <sup>-</sup>                                                                                                    | <del>Jax # 温沢に張る</del>                                                                                                    | <sup>●€, 98%</sup>                   |
| (2)サポー<br>サポー<br>以下に<br>データ                                                                  | -トシート サ<br>-トシートの取得、作<br>こ説明の記載があり<br>作成時のポイント(<br>説明事項                           | 2004年15月99日 - 10へ                                                                                                    | <del>っ - 3月、デー</del> タ項<br>頁、データ項<br>をご参照くだ<br>プロード (1                                                                                                    | <sup>対映者選択に選る</sup>                                                                                                    | <u>●₹98%</u>                         |
| (2)サポー<br>サポー<br>以下に<br>データ                                                                  | -トシート サ<br>-トシートの取得、作<br>:説明の記載があり<br>作成時のポイント<br>説明事項<br>-トシートの取得                | 224目状2014 011 011 2 = 104 - ビングクタック<br>= 成手順、データ送信手川<br>ますので、詳細はそちら<br>こついては、「4-1-1.アッ<br>2-1-1.データ入力                                        | 2-2時に配目 AII Marte R<br>頁、データ項<br>をご参照くだ<br>プロード ( <sup>-</sup><br>,締め切り時                                                                                                    |                                                                                                    | ●₹ 98%                               |
| (2) サポー<br>サポー<br>以下に<br>データ                                                                 | -トシート サ<br>-トシートの取得、作<br>:説明の記載があり<br>作成時のポイント<br>説明事項<br>-トシートの取得                | 2004年は1309会 -私へ<br>こののまたで、データ送信手順<br>ますので、詳細はそちら<br>こついては、「4-1-1.アッ<br>2-1-1.データ入力、<br>(1)データ入力、締                                            | <ul> <li>つークス 取ります</li> <li>うークス 取ります</li> <li>うークス 取ります</li> <li>うっード (うううう)</li> <li>うっード (うううう)</li> <li>ふ 締め切り時間</li> </ul>                                                       | Jbを考望訳に選る         Jacobia         Jacobia | <sup>●€, 98%</sup>                   |
| <ul> <li>(2) サポー</li> <li>サポー</li> <li>サポー</li> <li>サポー</li> <li>作成手</li> </ul>              | -トシート サ<br>-トシートの取得、作<br>ニ説明の記載があり<br>作成時のポイント<br>説明事項<br>-トシートの取得                | 224信状間除金 -私へ<br>こののはいを2014 Pましま - Pt 22-27 まま<br>このしいては、データ送信手川<br>しますので、詳細はそちら<br>こついては、「4-1-1.アッ<br>2-1-1.データ入力、<br>(1)データ入力、締<br>②NRKシステム | 2 - 2R K C & E AI Rudue R<br>更、データ項<br>をご参照くた<br>プロード (<br>, 締め切り時間<br>.(ホスト)へ;                                                                                                    |                                                                                                    | <br><br><br>」をご参照くださ<br>式            |
| <ul> <li>(2) サポー</li> <li>サポー</li> <li>リホー</li> <li>サポー</li> <li>作成す</li> </ul>              | -トシート サ<br>-トシートの取得、M<br>-説明の記載があり<br>作成時のポイントI<br>説明事項<br>-トシートの取得               | 22番ばび開会 -私へ<br>E成手順、データ送信手順<br>ますので、詳細はそちら<br>こついては、「4-1-1. アッ<br>2-1-1. データ入力、統<br>(1)データ入力、締<br>(2)NRKシステム<br>(2)サポート                      | <ul> <li>2-28 (CR 12 AI) Padrie 1</li> <li>(一夕項</li> <li>(ご参照くだ)</li> <li>(二一下)(二</li> <li>(二、添め切り時間)</li> <li>(小スト)へ送</li> <li>(二、)(二)(二)(二)(二)(二)(二)(二)(二)(二)(二)(二)(二)(二)</li></ul> | まままに<br>まる<br>まる<br>まる<br>まる<br>については<br>ささい。<br>11)所属企業変更デ<br>記載場所<br>記載場所<br>記載場所<br>記載場所<br>記載場所<br>記載場所                                                                                                    | <br><br>ジータ」をご参照くだる<br>或             |
| <ul> <li>(2) サポー</li> <li>サポー</li> <li>リホー</li> <li>サポー</li> <li>作成引</li> <li>データ</li> </ul> | -トシート サ<br>-トシートの取得、作<br>ニ説明の記載があり<br>作成時のポイント<br>説明事項<br>-トシートの取得<br>:…順<br>送信手順 | 224目状現時会 -私へ<br>=成手順、データ送信手川<br>ますので、詳細はそちら<br>こついては、「4-1-1.アッ<br>(1)データ入力、締<br>(2) NRKシステム<br>(2) サポート・<br>2-1-1. データ入力                     | 2 - 2R I C R I A I Purple R<br>で<br>デ<br>一<br>タ<br>項<br>た<br>ご<br>プ<br>ロ<br>ード<br>(<br>-<br>-<br>-<br>-<br>-<br>-<br>-<br>-<br>-<br>-<br>-<br>-<br>-                                  | 日の詳細については         さい。         11)所属企業変更デ         記載場所         間、処理単位・制御         送信するデータの作り         間、処理単位・制御                                                                                                    | <sup>●</sup> 98%<br>- タ」をご参照くだる<br>式 |

### 3-2-5(1)所属企業変更-6

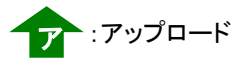

# 事務のポイントと注意点

(3) CSVファイル ア

作成手順、データ送信手順、データ項目の詳細については、以下に説明の記載がありますので、詳細は そちらをご参照ください。

データ作成時のポイントについては、「4-1-1. アップロード (11)所属企業変更データ」をご参照ください。

| 説明事項    | 記載場所                                                                       |
|---------|----------------------------------------------------------------------------|
| 作成手順    | 2-1-1. データ入力、締め切り時間、処理単位・制御<br>(1)データ入力、締め切り時間<br>②NRKシステム(ホスト)へ送信するデータの作成 |
|         | (3)CSVファイル                                                                 |
| データ送信手順 | 2-1-1. データ入力、締め切り時間、処理単位・制御<br>(1)データ入力、締め切り時間 ③作成したデータを送信                 |
| データ項目   | 4-1-1. アップロード (11)所属企業変更データ                                                |

#### 3 「所属企業変更」登録結果の確認

NRKシステム(ホスト)に送信したデータが、正常にNRKシステム(ホスト)登録が行われた場合、翌日に メールにて登録完了をお知らせします。「確定拠出年金業務に関するお知らせ」画面をご参照ください。

エラーがあった場合は、「2-1-3.エラー発生時の対応を確認する」を確認後、再度送信してください。

変更内容に間違いがない場合、登録内容変更の手続きは、完了となります。

60歳以上加入者確認区分 「60歳以上加入者確認区分」は、60歳到達日≦企業間異動日の加入者であれば設定は必須です。 但し、企業間異動日により設定する値が異なります。 ・企業間異動日が2022年4月以前 ー律「1:実施事業所に変更なし」を設定 ※60歳以上の加入者は原則として所属企業変更はできませんが、変更前と変更後の企業が 「同一実施事業所であること」の確認が取れている場合(企業合併に伴う存続企業への異動の 場合も含む)のみ、所属企業変更可能です。 ・企業間異動日が2022年5月以降 ・・・「1:実施事業所に変更なし」を設定 ①同一実施事業所での異動 ②同一実施事業所でない異動 ・・・「2:実施事業所に変更あり」を設定 ※変更前と変更後の企業が「同一実施事業所であること」の必要はありませんが、 対象者が通算加入者等期間を有しない場合、当項目を老齢給付金支給要件の起算日の 管理に使用します。 「1:実施事業所に変更なし」を設定した場合、異動前企業の加入者資格取得日を 起算日とします。 「2:実施事業所に変更あり」を設定した場合、企業間異動日を起算日とします。

3-2-5(1)所属企業変更-8